# Device Software Update – Mac /IPad/IPhone

#### Make sure your device is connected to Internet

#### ✓ Keep your Mac up to date

1. To download Mac OS software updates,

choose Apple menu > System Preferences, then click **Software Update**.

Tip: You can also choose Apple menu > About This Mac, then click Software
Update.

2. To **update software** downloaded from the App Store,

choose Apple menu > App Store, then click **Updates**.

# Microsoft Teams Update – Mac /IPad/IPhone

### ✓ MS teams – Desktop App

The desktop app automatically **updates** (so you don't have to). If you want, you can still check for available **updates** by clicking your profile picture at the top of the app and then selecting Check for **updates**. The web app is always up to date.

#### ✓ MS teams – IPad/IPhone

Open App Store to update the application

\*\*Restart the device periodically (minimum 2 days once)

# Device Software Update – Android Mobile/Tab

#### Make sure your device is connected to Internet

- ✓ Updating your Android.
  - 1. Open Settings.
  - 3. Select About Phone.
  - 4. Tap Check for **Updates**. If an **update** is available, an **Update** button will appear. Tap it.
  - Install. Depending on the OS, you'll see Install Now, Reboot and install, or Install System Software. Tap it.

## Microsoft Teams Update – Android Mobile/Tab

✓ MS teams

Open Play store to update the application

## Device Software Update – Windows PC

### ✓ To stay up to date,

Select Start > Settings > Update & Security > Windows Update, and then select Check for updates.

If an **update** is available, **Download** button will appear. Tap it.

\*\*Restart the device periodically (minimum 2 days once)